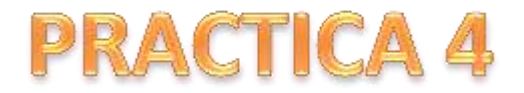

25/10/2010

Presentaciones multimedia: PowerPoint, KeyNote.

Diseños de diapositivas. Transiciones. Animaciones. Insertar objetos, vínculos y archivos.

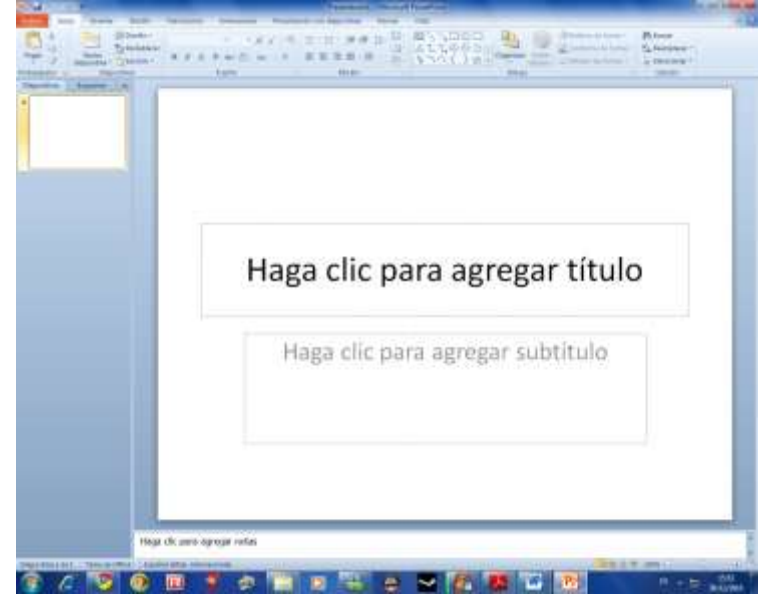

Transiciones:

Para agregar una transición lo único que tenemos que hacer, es colocarnos en la diapositiva, presionar la pestaña Transiciones, y elegir la transición que más nos guste. Cuando pasa el ratón por encima de un tipo de transición automática mente te enseña una vista preliminar de cómo es esa transición.

Animaciones.

Funciona igual que las transiciones, con la salvedad de que dé en vez de estar sujeto a toda la diapositiva está sujeto al objeto o cuadro de texto que nosotros, hayamos señalado. También se puede poner que se ejecuten al hacer clic, con el ratón, o al paso de cierto tiempo transcurrido.

Insertar vínculos, objetos, archivos.

Para inserta un objeto, lo que tienes que hacer primero es ir al menú de insertar, y allí, al final a la derecha hay tres iconos, que son para insertar, un video, imagen u objeto. Para crea un vínculo, tienes que seleccionar el texto o dibujo que quieres que tenga un vínculo y en el menú insertar, seleccionas hipervínculo, te saldrá una nueva ventana, a la izquierda seleccionas donde vas a vincular, a este mismo documento, a otro programa, o a una página web.